# Configuration IMAP/SMTP @ac-lyon.fr

Karim CHEKARI / Laurent PAUL 24/09/2020

Configuration des mails académiques sur des terminaux

Toute reproduction, même partielle, tout transfert à un tiers sous quelque forme que ce soit, sont strictement interdits sans autorisation des auteurs

Cette documentation a été réalisée avec les dernières versions des logiciels en septembre 2020, certains menus sont susceptibles d'être différents. Dans les versions précédentes certains écrans peuvent être différent mais la logique reste identique.

Noter la correspondance des termes suivants dans le document :

- « Prénom NOM » : Expéditeur de vos mails.
- « pnom » : Votre identifiant académique, habituellement la premier lettre du **p**rénom et votre **nom**.
- « prenom.nom@ac-lyon.fr » : Votre adresse mail.
- « mot de passe » : Votre mot de passe académique.

Votre adresse mail prenom.nom@ac-lyon.fr a la particularité que l'identifiant de messagerie (pnom) est différent de l'adresse mail.

Les mails sont cryptés entre votre terminal et le serveur afin qu'ils ne puissent être lus si un pirate intercepte les données. C'est pour cela qu'il nécessite l'activation de sécurités supplémentaires.

Les informations de connexion sont disponibles sur le site de la DANE :

https://dane.ac-lyon.fr/spip/Messagerie-academique

N'oubliez pas de passer régulièrement sur le Webmail pour vérifier que votre boite mail n'est pas pleine.

https://webmail.ac-lyon.fr/

#### Table des matières

| 1. | Configuration Windows 10 / Outlook 2019 | 2 |
|----|-----------------------------------------|---|
| 2. | Configuration Android                   | 6 |
| 3. | Configuration iOS                       | 8 |

| Date       | Version | Auteur             | Commentaires     |
|------------|---------|--------------------|------------------|
| 24/09/2020 | 1       | K.CHEKARI / L.PAUL | Version initiale |
|            |         |                    |                  |
|            |         |                    |                  |

### 1. Configuration Windows 10 / Outlook 2019

Votre adresse mail prenom.nom@ac-lyon.fr a la particularité que l'identifiant de messagerie (pnom) est différent de l'adresse mail. Il n'est plus possible d'ajouter un compte avec cette caractéristique directement depuis la dernière version d'Outlook. Faire les manipulations suivantes :

- Fermer Outlook
- Ouvrir le panneau de configuration

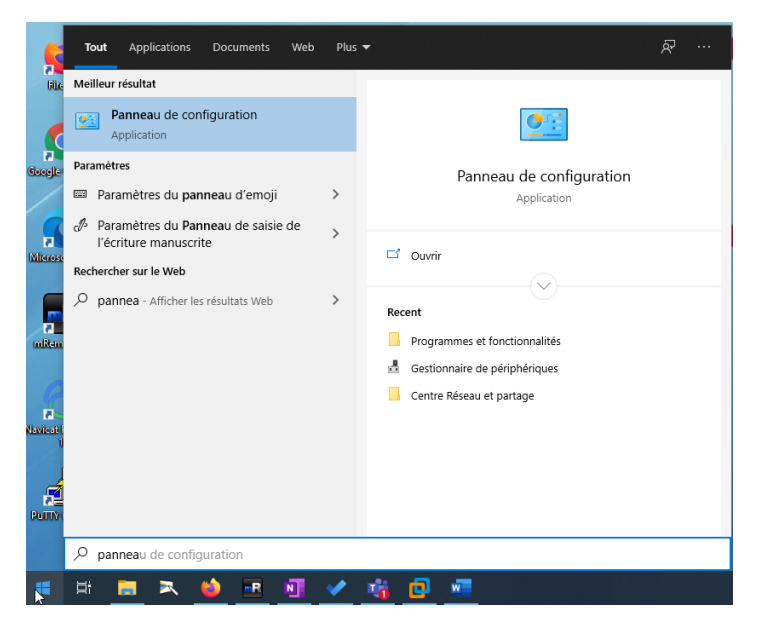

Passer en « Afficher par » Petites icones puis lancer « Mail (Microsoft Outlook 2016) ».

| Tous les Panneaux de configuration – 🗆 X                               |                                      |                                    |                                    |  |   |  |
|------------------------------------------------------------------------|--------------------------------------|------------------------------------|------------------------------------|--|---|--|
| ← → × ↑ 🖭 > Panneau de config                                          | > Tous les Panneaux de configuration | > V Ö Rechercher                   |                                    |  | P |  |
| Ajuster les paramètres de l'ordinateur Afficher par : Petites icônes 🔻 |                                      |                                    |                                    |  |   |  |
| Barre des tâches et navigation                                         | Oentre de synchronisation            | 💱 Centre Réseau et partage         | 🏘 Chiffrement de lecteur BitLocker |  |   |  |
| Clavier                                                                | 🎎 Comptes d'utilisateurs             | 🐻 Connexions RemoteApp et Bureau à | Pate et heure                      |  |   |  |
| 📳 Dossiers de travail                                                  | Espaces de stockage                  | 📷 Exécution automatique            | Flash Player (32 bits)             |  |   |  |
| Gestion des couleurs                                                   | 📕 Gestionnaire de périphériques      | Gestionnaire d'identification      | listorique des fichiers            |  |   |  |
| Mail (Microsoft Outlook 2016)                                          | Options d'alimentation               | 🚱 Options d'ergonomie              | 🚨 Options d'indexation             |  |   |  |
| Options de l'Explorateur de fichiers                                   | 😒 Options Internet                   | 🖏 Outils d'administration          | 🔗 Pare-feu Windows Defender        |  |   |  |

- Lancer ensuite « Comptes de courrier ... ».
- Ajouter un nouveau compte dans l'onglet compte de courrier « Nouveau... ».

|                                                                                                    | Paramètres du compte                                                                                                    |
|----------------------------------------------------------------------------------------------------|----------------------------------------------------------------------------------------------------|
|                                                                                                    | Comptes de courrier<br>Vous pouvez ajouter ou supprimer un compte. Vous pouvez sélectionner un compte et en modifier les paramètres. |
| Configuration du courrier - Outlook                                                                                                    |                                                                                                    |
| Comptes de courrier                                                                                                    | Adresse de courrier Fichiers de données Flux RSS Listes SharePoint Calendriers Internet Calendriers publi                            |
| Configurer les comptes de courrier 1 Comptes de courrier 2                                                                                    | 😭 Nouveau 😤 Réparer 🖀 Modifier 💿 Définir par défaut 🗙 Supprimer 🔹 🕸                                                                  |
| Fichiers de données                                                                                                    | Nom Type                                                                                                    |
| Modifier les paramètres pour que les fichiers<br>Outlook puissent stocker les courriers et les<br>documents.                                  | Microsoft Exchange (envoyer à partir de ce compte p                                                                                  |
| Profils Configurer des profils et des fichiers de années pour plusieurs comptes de courrier. Afficher les profils En général, un seul suffit. |                                                                                                    |
| Fermer                                                                                                    | Le compte sélectionné remet les nouveaux messages à l'emplacement suivant :                                                          |
|                                                                                                    | karim.chekari@sio-carriat.com\Boîte de réception<br>dans le fichier de données C\Users\karim.chekari@sio-carriat.com.ost             |
|                                                                                                    | Fermer                                                                                                    |

### Configuration des mails académiques sur des terminaux

• Commencer par renseigner votre nom, votre adresse mail et votre mot de passe (deux fois) puis cliquer sur « **Configuration manuelle** ».

| Compte de courrier        |                                                                            |  |
|---------------------------|----------------------------------------------------------------------------|--|
| Nom :                     | Prénom NOM                                                                 |  |
|                           | Exemple : Charline Leblanc                                                 |  |
| Adresse de courrier :     | prenom.nom@ac-lyon.fr                                                      |  |
|                           | Exemple : charline@contoso.com                                             |  |
| Mot de passe :            | *******                                                                    |  |
| Confirmer le mot de passe | *******                                                                    |  |
|                           | Tapez le mot de passe que vous a remis votre fournisseur d'accès Internet. |  |
| Configuration manuelle o  | u types de serveurs supplémentaires                                        |  |

• Choisir ensuite « POP ou IMAP ».

|   | voure type ue compte                                                      |  |
|---|---------------------------------------------------------------------------|--|
| ( | ) Microsoft 365                                                           |  |
|   | Configuration automatique pour les comptes Microsoft 365                  |  |
|   | Adresse de courrier :                                                     |  |
|   | Exemple : charline@contoso.com                                            |  |
|   | POP ou IMAP                                                               |  |
|   | Configuration avancée pour les comptes de courrier POP ou IMAP            |  |
| ( | Exchange ActiveSync                                                       |  |
|   | Configuration avancée pour les services qui utilisent Exchange ActiveSync |  |
|   |                                                                           |  |
|   |                                                                           |  |
|   |                                                                           |  |
|   |                                                                           |  |
|   |                                                                           |  |
|   |                                                                           |  |
|   |                                                                           |  |

- Puis renseigner ensuite les informations récupérées sur le site de la DANE.
  - o Votre **nom**
  - Adresse de courrier
  - Type de compte : IMAP
  - Serveur de courrier entrant mail : mail.ac-lyon.fr
  - o Serveur de courrier sortant : smtps.ac-lyon.fr
  - Nom d'utilisateur : votre compte ac-lyon (pnom)
  - Mot de passe : votre mot de passe
- Ne validez pas encore la configuration

## Configuration des mails académiques sur des terminaux

| nformations sur l'utilisateur       |                           | 1 Tester les paramètres du compte                                                                              |
|-------------------------------------|---------------------------|----------------------------------------------------------------------------------------------------|
| otre nom :                          | Prénom NOM                | Nous vous conseillons de tester votre compte pour                                                              |
| dresse de courrier :                | prenom.nom@ac-lyon.fr     | venner que les entrees sont conciles.                                                                          |
| nformations sur le serveur          |                           |                                                                                                    |
| ype de compte :                     | IMAP                      | Tester les paramètres du compte                                                                                |
| erveur de courrier entrant :        | mail.ac-lyon.fr           | Tester automatiquement les paramètres du<br>compte lorsque le bouton Suivant est utilisé                       |
| erveur de courrier sortant (SMTP) : | smtps.ac-lyon.fr          |                                                                                                    |
| nformations de connexion            |                           |                                                                                                    |
| lom d'utilisateur :                 | pnom                      | Courrier à conserver en mode hors Tout                                                                         |
| lot de passe :                      | Mot de passe              | connexion :                                                                                                    |
| Mémori                              | iser le mot de passe      | la de la companya de la companya de la companya de la companya de la companya de la companya de la companya de |
| Evider Pouthantification par met    | t de parce cécuricé (SBA) |                                                                                                    |

• Cliquer sur « Paramètre supplémentaires »

| Param   | Paramètres de courrier Internet                                                                                                    |                  |  |  |  |  |
|---------|----------------------------------------------------------------------------------------------------|------------------|--|--|--|--|
| Général | Serveur sortant                                                                                                    | Options avancées |  |  |  |  |
| Mon     | <ul> <li>Mon serveur sortant (SMTP) requiert une authentification</li> <li>Utiliser les mêmes paramètres que mon serveur de courrier entrant</li> </ul> |                  |  |  |  |  |
| 0 Se    | ◯ Se connecter à l'aide de                                                                                                    |                  |  |  |  |  |
| N       | Nom d'utilisateur :                                                                                                    |                  |  |  |  |  |
| N       | Mot de passe :                                                                                                    |                  |  |  |  |  |
|         | Mémoriser le mot de passe<br>Exiger l'authentification par mot de passe sécurisé (SPA)                                                                  |                  |  |  |  |  |

- Dans l'onglet « **Options avancées** » changer les types de chiffrage entrant et sortant puis les ports
  - IMAP : SSL/TLS Port 993
  - SMTP : STARTTLS Port 587

| Paramètres de courrier Internet                           | × |  |  |  |
|-----------------------------------------------------------|---|--|--|--|
| Général Serveur sortant Options avancées                  |   |  |  |  |
| Numéros des ports du serveur                              |   |  |  |  |
| Serveur entrant (IMAP) : 993 Par défaut                   |   |  |  |  |
| Utiliser le type de connexion chiffrée suivant : SSL/TLS  |   |  |  |  |
| Serveur de courrier sortant (SMTP) : 587                  |   |  |  |  |
| Utiliser le type de connexion chiffrée suivant : STARTTLS | ~ |  |  |  |

• Valider la configuration, c'est fini !

# Configuration des mails académiques sur des terminaux

| nformations sur l'utilisateur       |                         | Tester les paramètres du compte                                                                                |
|-------------------------------------|-------------------------|----------------------------------------------------------------------------------------------------|
| /otre nom :                         | Prénom NOM              | Nous vous conseillons de tester votre compte pour                                                              |
| Adresse de courrier :               | prenom.nom@ac-lyon.fr   | venner que les entrees sont correctes.                                                                         |
| nformations sur le serveur          |                         | *                                                                                                    |
| ype de compte :                     | IMAP 🗸                  | Tester les paramètres du compte                                                                                |
| erveur de courrier entrant :        | mail.ac-lyon.fr         | Tester automatiquement les paramètres du<br>compte lorsque le bouton Suivant est utilisé                       |
| erveur de courrier sortant (SMTP) : | smtps.ac-lyon.fr        |                                                                                                    |
| nformations de connexion            |                         |                                                                                                    |
| Nom d'utilisateur :                 | pnom                    | Courrier à conserver en mode hors Tout                                                                         |
| Not de passe :                      | Mot de passe            | connexion :                                                                                                    |
| Mémori:                             | ser le mot de passe     | The second second second second second second second second second second second second second second second s |
| Exiger l'authentification par mot   | de passe sécurisé (SPA) |                                                                                                    |
| lors de la connexion                |                         | Paramètres sunnlémentaires                                                                                     |

• Un test d'envoi/réception est lancé.

| Tester les paramètres du compte                                                                                    |                                |                   |
|----------------------------------------------------------------------------------------------------|--------------------------------|-------------------|
| Félicitations ! Tous les tests se sont déroulés avec su<br>continuer.                                              | uccès. Cliquez sur Fermer pour | Arrêter<br>Fermer |
| Tâches     Erreurs       Tâches     ✓ Connexion au serveur de courrier entrant       ✓ Envoyer un courrier de test | État<br>Terminée<br>Terminée   |                   |

#### Ouvrir Outlook et les mails arriveront ${}^{\textcircled{}}_{\bigcirc}$ .

| C \2 ₹                                                                                                    |                                                                                    |                                                              |  |  |  |
|----------------------------------------------------------------------------------------------------|------------------------------------------------------------------------------------|--------------------------------------------------------------|--|--|--|
| Fichier Accueil Envoi/récepti                                                                                  | on Affichage Aide                                                                  |                                                              |  |  |  |
| 🗠 Nouveau courrier 🗸 🧕 Nouvelle réunion 🛛 🕅 Supprimer 🗸 🖻 Archiver 🔁 Déplacer 🗸 🥎 Répondre 🖔 Répondre à tous – |                                                                                    |                                                              |  |  |  |
| <<br>∼Favoris                                                                                                  | Tous Non Ius Par Date ∽ ↑                                                          | Message test Microsoft Outlook                               |  |  |  |
| Boîte de réception                                                                                             | ✓ Aujourd'hui                                                                      | Microsoft Outlook < @ac-lyon fr>                             |  |  |  |
| ∽ @ac-lyon.fr                                                                                                  | Microsoft Outlook<br>Message test Micropoft Ou 13:13 III<br>Ge courrier est envole | À O                                                          |  |  |  |
| Boîte de réception 5                                                                                           |                                                                                    | Ce courrier est envoyé automatiquement par Microsoft Outlook |  |  |  |

### 2. Configuration Android

Les menus de gestion des comptes dépensent de la version d'Android mais vous devez sélectionner dans paramètres « Comptes » puis Ajouter un compte.

Choisir ensuite le type email

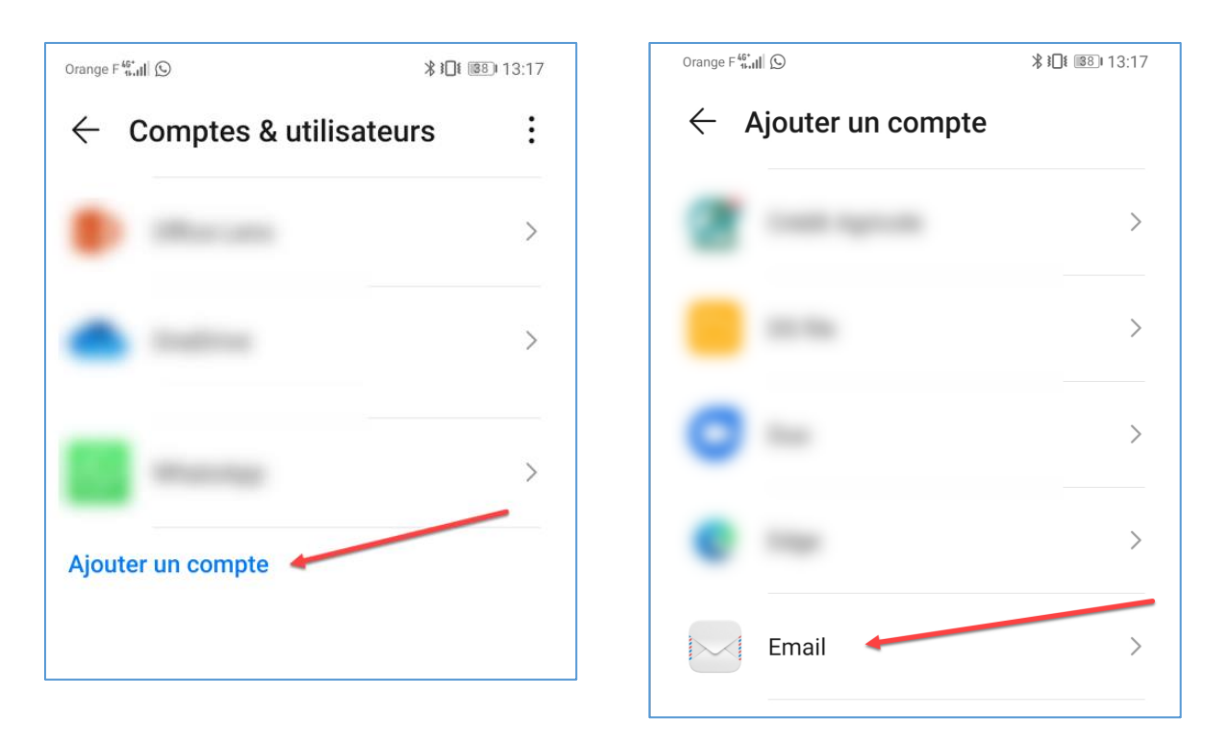

Choisir ensuite un compte IMAP.

Pour faire la configuration manuellement saisir votre email et votre mot de passe puis « Manuelle »

| Orange F ∰, III 🛛 🛇                | ∦ ≹∏≹ 13:18 | ← Configurer un compte |
|------------------------------------|-------------|------------------------|
| $\leftarrow$ Configurer un com     | pte         |                        |
|                                    |             | prenom.nom@ac-lyon.fr  |
| De quel type de compte s'agit-il ? |             |                        |
| IMAP                               | >           | MANUELLE               |
| POP3                               | >           | SE CONNECTER           |

Saisir ensuite le nom d'utilisateur, le mot de passe, le serveur, le port ainsi que la sécurité.

Dans l'écran suivant, saisir le serveur SMTP, le type de sécurité, le port, cocher « Exiger identification » et saisir à nouveau votre identifiant et votre mot de passe.

# Configuration des mails académiques sur des terminaux

| 7 | 1 | 1 | n |
|---|---|---|---|
| / | / | Т | υ |

| ← Configurer un compte | e         | ← Configurer un cor   | npte       |
|------------------------|-----------|-----------------------|------------|
| Nom d'utilisateur      |           | Serveur SMTP          |            |
| pnom                   |           | smtps.ac-lyon.fr      |            |
|                        |           | Port                  |            |
| Mot de passe           |           | 587                   |            |
|                        | Ì         | Type de sécurité      | STARTTLS > |
| Serveur                |           | Exiger identification |            |
| mail.ac-lyon.fr        |           | Identificant          |            |
| Port                   | +         | Identinant            |            |
| 993                    |           | pnom                  |            |
| Type de sécurité       | SSI /TI S | Mot de passe          | à          |

Les mails sont bien configurés.

|   | Boîte de réception ▼ ④<br>@ac-lyon.fr                                   | :             |
|---|-------------------------------------------------------------------------|---------------|
|   | Q Rechercher un e-mail                                                  |               |
| • | test AC-Lyon                                                            | 13:22<br>☆    |
|   | Microsoft Outlook                                                       | 13:13         |
|   | Message test Microsoft Outlook<br>Ce courrier est envoyé automatiquemen | ☆<br>nt par M |

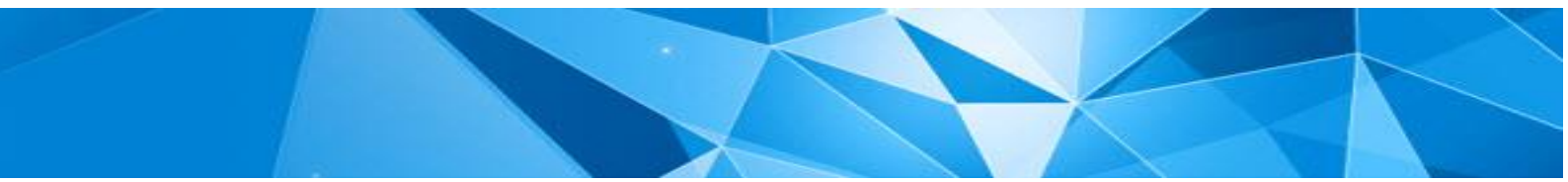

### 3. Configuration iOS

Aller dans réglages puis « Mots de passe et comptes ».

#### Ajouter ensuite un compte

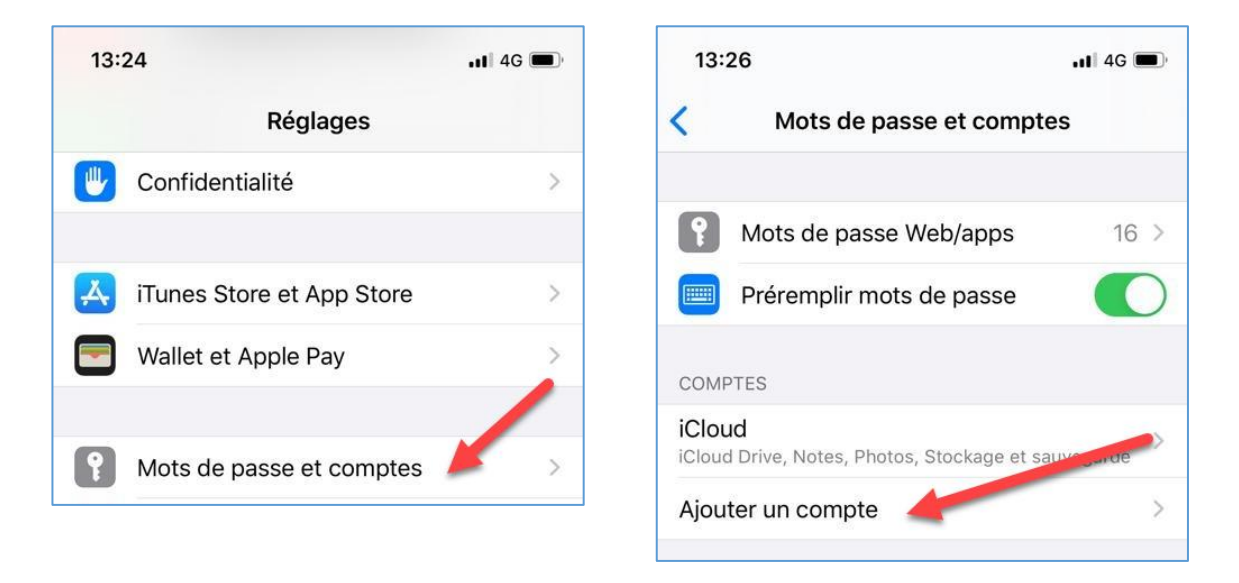

Choisir ensuite un compte de type « Autre » puis « Ajouter un compte Mail ».

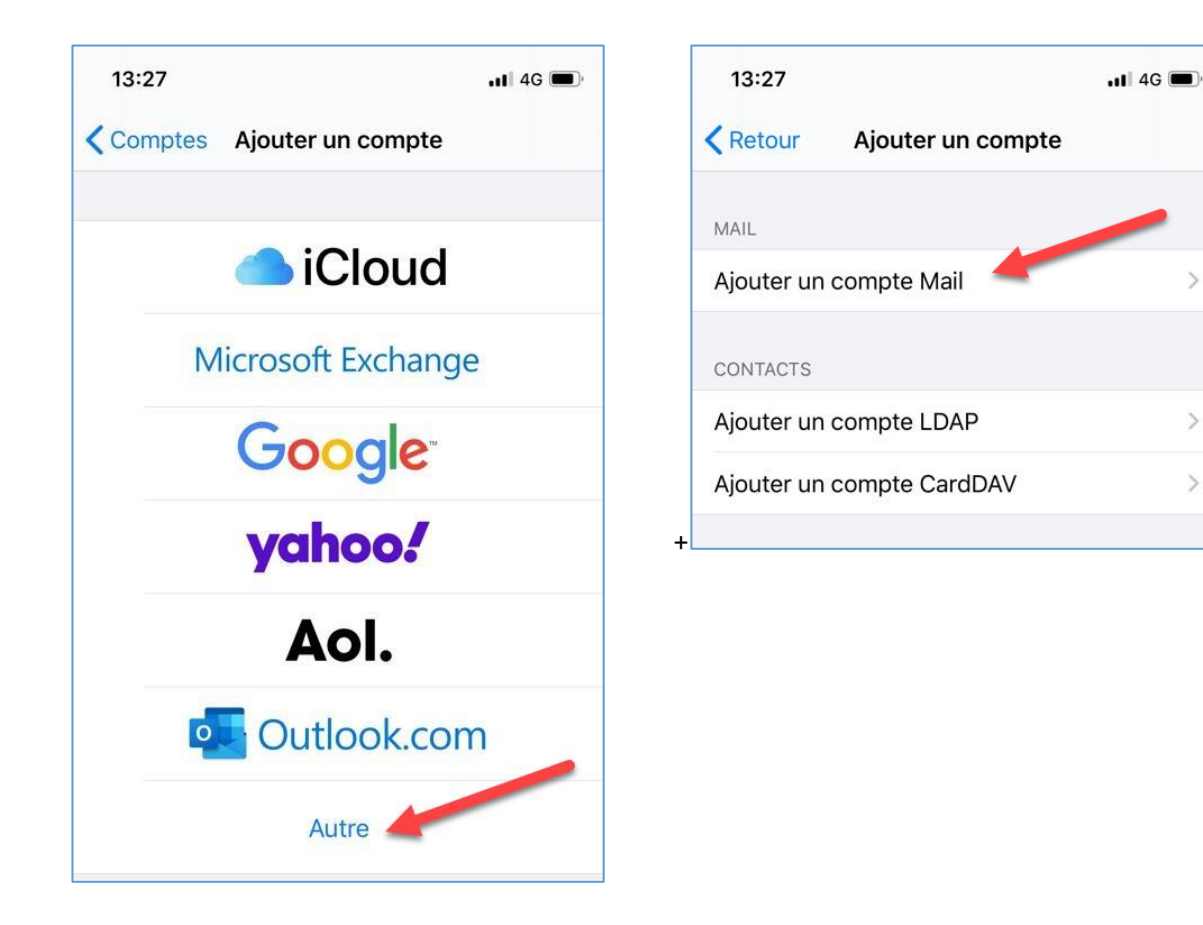

Saisir le nom, l'adresse mail, une description puis suivant

Choisir ensuite IMAP puis saisir le nom d'hôte, le nom d'utilisateur (pnom) et le mot de passe.

Mettre le nom d'^hôte SMTP mais **ne pas renseigner** d'identifiant, il faut le faire ailleurs.

| 10.20       |                  | •11 4G 🗖  |
|-------------|------------------|-----------|
| Annuler     | Nouveau          | 2 Suivant |
| Nom         | Prénom NOM       | 1         |
| Adresse     | prenom.nom@ac-ly | yon.fr    |
| Mot de pas  | se               |           |
| Description | Ac-Lyon          |           |

| 13:29                       |                 |                    | 11 4G 🔲 |
|-----------------------------|-----------------|--------------------|---------|
| Annuler                     |                 | Nouveau            | Suivant |
| IMAI                        | Þ               |                    | POP     |
|                             |                 |                    |         |
| Nom                         | Prén            | om NOM             |         |
| Adresse                     | prend           | om.nom@ac-ly       | on.fr   |
| Description                 | Ac-L            | yon                |         |
| SERVEUR DE R                | ÉCEPT           | ion<br>.ac-lvon.fr |         |
| Nom d'utilis                | ateur           | pnom               |         |
| Mot de pass                 | se Mot de passe |                    |         |
| SERVEUR D'EN                | VOI             |                    |         |
| Nom d'hôte smtps.ac-lyon.fr |                 |                    |         |
| Nom d'utilis                | ateur           | facultatif         |         |
| Mot de pass                 | e fac           | ultatif            |         |
|                             |                 |                    |         |

Valider la création du compte IMAP et la synchronisation des mails.

| 13  | :30   |      | 11 4G 🔲     |
|-----|-------|------|-------------|
| Ann | uler  | IMAP | Enregistrer |
|     | Mail  |      |             |
|     | Notes |      |             |
|     |       |      |             |

Retourner ensuite dans le compte de mail puis sur la ligne **smtps.ac-lyon.fr**.

Renseigner les informations surlignées.

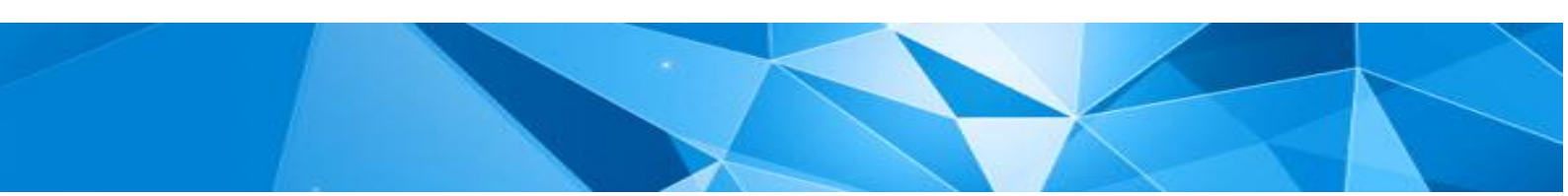

10/

## Configuration des mails académiques sur des terminaux

Les mails arrivent et peuvent être envoyés.

| 13:34         |                      |           | •II 4G     |
|---------------|----------------------|-----------|------------|
| Annuler       | smtps.a              | c-lyon.fr | ОК         |
| Serveur       |                      |           |            |
| SERVEUR D'ENV | /01                  |           |            |
| Nom d'hôte    | smtps.ac             | -lyon.fr  |            |
| Nom d'utilisa | iteur pnor           | n         |            |
| Mot de passe  | e                    |           |            |
| Utiliser SSL  |                      |           |            |
| Authentificat | ion                  | Mot       | de passe > |
| Port du serve | eur <mark>587</mark> |           |            |
|               |                      |           |            |

Les mails arrivent et partent également.

| 13:34                                                          | 📲 4G 🔳                                |
|----------------------------------------------------------------|---------------------------------------|
| <b>&lt;</b> Boîtes                                             | Modifier                              |
| Réception                                                      |                                       |
| Q Rechercher                                                   | Ŷ                                     |
| Microsoft Outlook     Message test Microsoft Outloo            | 13:13 >                               |
| Ce courrier est envoyé automa<br>Microsoft Outlook dans le cad | atiquement par<br>re de la vérificati |

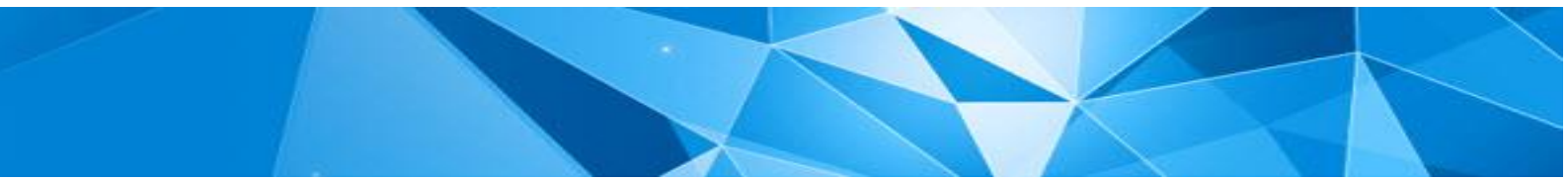